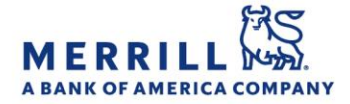

Home

## Client Digital Capabilities: Step-By-Step Instructions

## MyMerrill Alert Settings (Mobile)

## Turn on/off alert settings in MyMerrill (Mobile):

- 1. Log on the MyMerrill mobile app
- 2. Tap "Menu"
- 3. Scroll down and tap on "Alerts"
- 4. View a timeline of all alerts under the "Timeline" tab
- 5. To delete an existing alert:
  - Tap on "Manage Alerts" and tap on the specific alert.
  - Turn off all toggles related to the alert and click "save"
  - It will prompt you and ask if you wish for the alert to be deleted
- 6. To set a new alert, choose one of the categories below or select "Add Alert"
  - Security
    - From here the user can turn on/off the most popular Security Alerts
  - Accounts
    - From here the user can turn on/off the most popular Account Alerts
    - Advisor Communications From here the user can turn on/off the most popular Communication Alerts
  - Statements and Documents From here the user can manage paperless settings
    - Trading From here the user can turn on/off the most popular Trading Alerts
    - Markets and Investments From here the user can turn on/off the most popular Market Alerts

Add Alert

Investment Alerts: Type a ticker symbol and tap on the ticker that populates. Choose the type of alert you wish to receive (price, earnings, ratings, etc.) and tap on the toggle next to the specific alert. Tap "Done" when finished Account Alerts: Tap on the account

you wish to set an alert for. Choose the type of alert you wish to receive by tapping the toggle next to the specific alert. Tap "Done" when finished

Security Alerts: Set a password reminder alert and/or choose whether or not to be notified if your User ID is entered on a new computer or mobile device Market Alerts: Choose from alerts that help you stay on top of market activity. Tap the type of alert you wish to receive and then tap on the alert settings and tap "Done" when finished

Merrill Lynch, Pierce, Fenner & Smith Incorporated (also referred to as "MLPF&S" or "Merrill") makes available certain investment products sponsored, managed, distributed or provided by companies that are affiliates of Bank of America Corporation ("BofA Corp."). MLPF&S is a registered broker dealer, registered investment adviser, Member SIPC and a wholly owned subsidiary of BofA Corp.

Banking products are provided by Bank of America, N.A., and affiliated banks, Members FDIC and wholly owned subsidiaries of BofA Corp. Investment products:

| Are Not FDIC Insured | Are Not Bank Guaranteed | May Lose Value |
|----------------------|-------------------------|----------------|
|                      |                         |                |